<教育コンテンツ相互利用 PW 変更手順>

<ログイン> http://sougo.juce.jp/

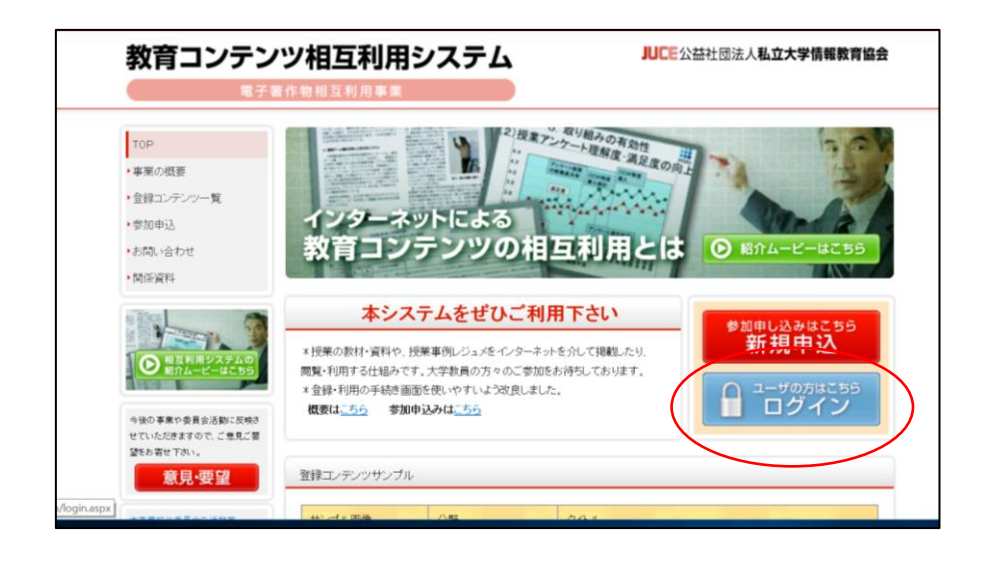

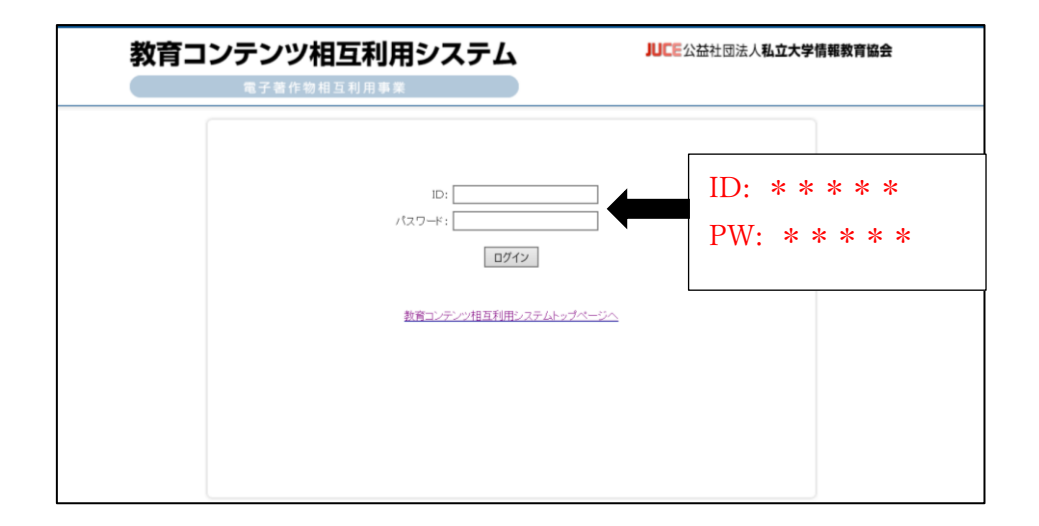

※clibis@lib.gunma-u.ac.jpから通知された

ID・PW を使ってログインしてください。

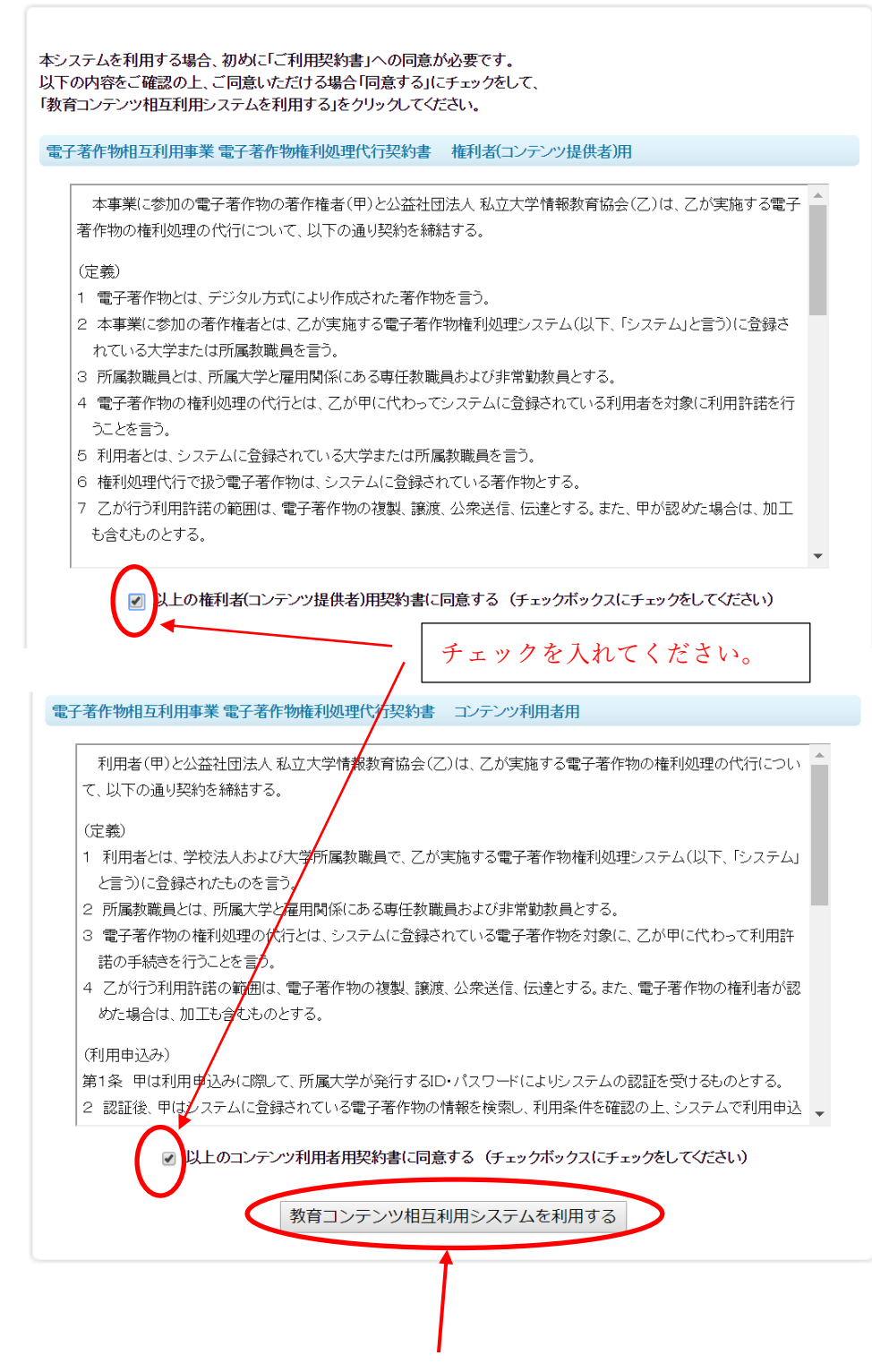

チェックを入れたらクリックしてください。

| 教育コンテン                                                                                                    | ツ相互利用シス  | テム                                                                                                    | JUCE公益社団法人 <b>私立大学情報教育</b> 的 | 法  |
|----------------------------------------------------------------------------------------------------|----------|----------------------------------------------------------------------------------------------------|------------------------------|----|
| <ul> <li>末午老</li> <li>若作物利用</li> <li>検索・利用許諾手続き</li> <li>利用原歴</li> <li>若作物溶理</li> <li>アップロード</li> <li>登録</li> <li>検索・修正・削除</li> <li>一括処理</li> <li>登録客作物利用状况表<br/>示</li> <li>共同著作者・著作権者</li> <li>登録な新<br/>、スポック、</li> <li>共同著作者・著作権者</li> <li>登録な新代え表示</li> <li>その使の概念</li> <li>ハスワード変更</li> </ul> | 作物相互利用事業 | <ul> <li>&gt; 選択して下さい ▼</li> <li>&gt; 選択して下さい ▼</li> <li>&gt; 選択して下さい ▼</li> <li>&gt; (講長/-ト<br/>資料(静止画含む))</li> <li>(試解問題<br/>資料(快慮(動画像・音声<br/>由キーワード</li> <li>&gt; 由キーワード</li> <li>&gt; (試解のの)</li> <li>○ 無料+3</li> <li>計帯作物のみ利用でき</li> </ul> | 著作物情報執索・-                    | -% |
| <ul> <li>&gt; パスワード変更</li> <li>&gt; ログアウト</li> </ul>                                                                                                    |          | 料著作物のみ利用でき                                                                                                    | る設定です。詳細はヘルフを参照下さい。 初期状態に戻す  |    |

| 著作物利用       バスワード変更 STEP1 変更内容入力 > STEP2 変更完了         ・検索・利用許諾手続ぎ       「こは入力必須項目です。         ・利用履歴       パスワード酸酸         さた約容理       ・古いバスワード         ・ 予少プロード       ・          ・ 登録       ・          ・ 一括処理       ・          ・ 登録者作物利用抗況表       ・          ・ 登録者作物利用抗況表       ・ | 客作物/用       パスワード変更 STEP1 変更内容入力 > STEP2 変更完了         ・検索・利用時度ご       パスワード 御優         客作物容理       ・古いパスワード         ・登録       ・新しいパスワード         ・新しいパスワード 確認       ・新しいパスワード 御優         ・新しいパスワード 確認       ・新しいパスワード 御優         ・新しいパスワード 御優       ・新しいパスワード 御優         ・新しいパスワード 御優       ・新しいパスワード 御優         ・新しいパスワード 御優       ・新しいパスワード 御優         ・新しいパスワード 御優       ・新しいパスワード 御優         ・新しいパスワード 御優       ・新しいパスワード 御優         ・新しいパスワード 御優       ・新しいパスワード 御優         ・新しいパスワード 御優       ・新しいパスワード 御優         ・新しいパスワード 御優       ・・・・・・・・・・・・・・・・・・・・・・・・・・・・・・・・・・・・ | 教育コンテン                                                                                                    | ツ相互利用:<br>著作物相互利用事業       | システム | JUCE    | 公益社団法人 <b>私立大学情報教育協会</b>     |
|----------------------------------------------------------------------------------------------------|----------------------------------------------------------------------------------------------------|----------------------------------------------------------------------------------------------------|---------------------------|------|---------|------------------------------|
| 名作物容理     -さいパスワード       ・ アップロード     -さいパスワード       ・ 登録     ・新しいパスワード       ・ 林朱*・修正・削除     ・新しいパスワード       ・ 一括処理     ・新しいパスワード確認       ・ 登録著作物利用状況表示                                                                                                    | 著作物管理     - おいバスワード       > 登録       > 検索・修正・削除       括処理       > 一括処理       > 一括処理       > 登録著作物利用状況表示       * 地しいバスワード ● ● ● ● ● ● ● ● ● ● ● ● ● ● ● ● ● ● ●                                                                                                    | <ul> <li>著作物利用</li> <li>検索・利用許諾手続き</li> <li>&gt;利用履歴</li> </ul>                                           | 「■」は入力必須項目です。<br>パスワード情報  |      | バスワード変更 | STEP1 変更内容入力 》 STEP2 変更完了    |
| ・検索・修正・削除     ・新しいパスワード     新しいパスワード       ・一括処理     ・新しいパスワード確認     ・新しいパスワード確認       ・登録著作物利用状況表示     ・新しいパスワード確認     ・・・・・・・・・・・・・・・・・・・・・・・・・・・・・・・・・・・・                                                                                                    | <ul> <li>         ・ 検索・修正・削除         ・ 一括処理         ・ 一括処理         ・ 範しいパスワード         ・ 範しいパスワード         ・ 範しいパスワード         ・ 範しいパスワード         ・ 範しいパスワード         ・ 範しいパスワード         ・ 範しいパスワード         ・ 範しいパスワード         ・ 範しいパスワード         ・ 範しいパスワード         ・ 範しいパスワード         ・ 範しいパスワード         ・ 範ULUN(スワード         ・ 範ULUN(スワード         ・ 範ULUN(スワード         ・ 範ULUN(スワード         ・ 範ULUN(スワード         ・ ・・・・・・・・・・・・・・・・・・・・・・・・・・・</li></ul>                                                                                                    | <ul> <li>著作物管理</li> <li>アップロード</li> <li>登録</li> </ul>                                                     | <ul><li>古いバスワード</li></ul> |      |         |                              |
|                                                                                                    | <ul> <li>・ 共同著作者・著作権者</li> <li>         登録依頼</li> <li>         を可能の機能         <ul> <li>             その他の機能         </li> </ul> </li> </ul>                                                                                                    | <ul> <li>         · 検索・修正・削除         · 一括処理         · 登録著作物利用状况表示         ·         ·         ·</li></ul> | ■新しいバスワード<br>■新しいバスワード確認  |      |         | 新しい PW を入力し「変<br>行」をクリックします。 |

| 教育コンテン                                                                                                    | ッツ相互利用システ<br>新作物相互利用事業                                                                                                  | <sup>س</sup> ۲                                 | <b>CE</b> 公益社団法人 <b>私立大学情報教育協会</b>       |
|----------------------------------------------------------------------------------------------------|----------------------------------------------------------------------------------------------------|------------------------------------------------|------------------------------------------|
| 名作物利用       ・ 検索・利用許諾手続き       ・利用履歴       名件物管理       ・ アップロード       ● 登録       ・ 検索・修正・削除       ・ 干活処理       ● 登録者作物利用状況表<br>・ 生同著作者、著作物者       ・ 生同著作者、著作物者       ・ 生同著作者、著作物者       ・ 大同著作者、著作物者       ・ 大同著作者、著作物者       ・ 大同著作者、著作物者       ・ 大同著作者、著作物者       ・ 大同著作者、著作物者       ・ 大同子作者、著作物者       ・ パスワード変更       ・ ログアウト | 「■」は入力必須項目です。<br>パスワード<br>・ 古いパスワード<br>・ 新しいパスワード<br>・ 新しいパスワード<br>・ 新しいパスワード<br>・ 新しいパスワード<br>・ 新しいパスワード<br>・ 新しいパスワード | パスワード3<br>・・・・・・・・・・・・・・・・・・・・・・・・・・・・・・・・・・・・ | EE STEPI 変更内容入力 > STEP2 変更完了<br>× か? ZJU |
|                                                                                                    |                                                                                                    |                                                | 公益社团法人私立大学情報教育協会                         |

| 教育コンテンツ相互利用システム<br>電子著作物相互利用事業                                                                                             | JUCE公益社団法人私立大学情報教育協会              |
|----------------------------------------------------------------------------------------------------|-----------------------------------|
| <ul> <li>著作物利用</li> <li>・検索・利用許諾手続き</li> <li>&gt; 利用規歴</li> <li>著作物管理</li> </ul>                                           | バスワード変更 STEPI 実更内容入力 > STEPI 変更完了 |
| <ul> <li>&gt; /&gt;フリロート</li> <li>&gt; 登録</li> <li>&gt; 検索・修正・削除</li> <li>&gt; 一括処理</li> <li>&gt; ● 動源者作物利用状况表示</li> </ul> | AN TREETOROL                      |
| <ul> <li>▶ 共同著作者・著作権者</li> <li>登録な戦い況表示</li> <li>その他の後進</li> <li>▶ パスワード変更</li> <li>▶ ログアウト</li> </ul>                     |                                   |
|                                                                                                    | 公益社团进入私立大学情報教育協会                  |